## (E)VP3x0 – lecture de fichiers audio 8 canaux avec une carte son USB TASCAM US-16x08

## Configuration de la carte son

- 1. Sur le panneau arrière de la carte son, basculer le commutateur *AUTO POWER SAVE* sur *OFF*.
- 2. Installer la carte sur un ordinateur en suivant les instructions d'installation du fabriquant.
- 3. Dans le logiciel de configuration de la carte son *TASCAM US-16x08 Settings Panel*, procéder à la configuration de la carte comme suit :
  - TASCAM US-16008 Settings Pand
     X

     Yere
     Secret/Memory
     Help
     Mixer
     INTERFACE
     COUPULT SETTING
     Model
     AUDIO INTERFACE
     TASCAM

     Mixer
     INTERFACE
     OUTPUT SETTING
     Model
     AUDIO INTERFACE
     TASCAM

     Software Version :
     4.00 0064
     Buffer Size :
     256 Samples

     Firmware Version :
     2.10 0024
     Image: Sample Rate :
     48.0 kHz
     Mixer True Bypass :
     0 ON
     0 FF

     Image: Sample Rate :
     48.0 kHz
     Mixer True Bypass :
     0 ON
     0 FF
     Image: Sample Sample Samp
  - Dans l'onglet INTERFACE, basculer le paramètre Mixer True Bypass sur ON.

• Dans l'onglet *OUTPUT SETTING*, assurez-vous que les sorties *LINE OUT 1* à *LINE OUT 8* soient bien réglées sur les paramètres *COMPUTER 1* à *COMPUTER 8*.

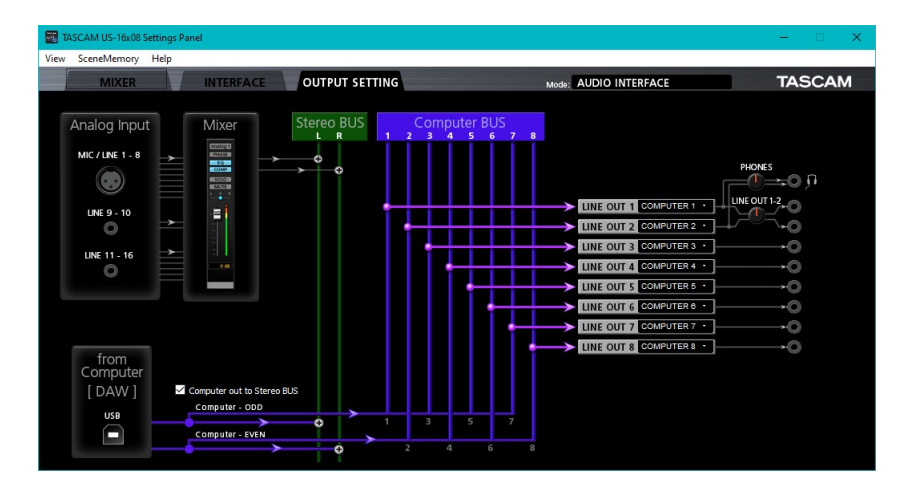

## Préparation des fichiers audio dans Audacity

1. Effectuer votre mixage 8 canaux dans un projet 44100Hz composé de 8 pistes monophoniques (Pistes → Ajouter nouvelle → Piste mono).

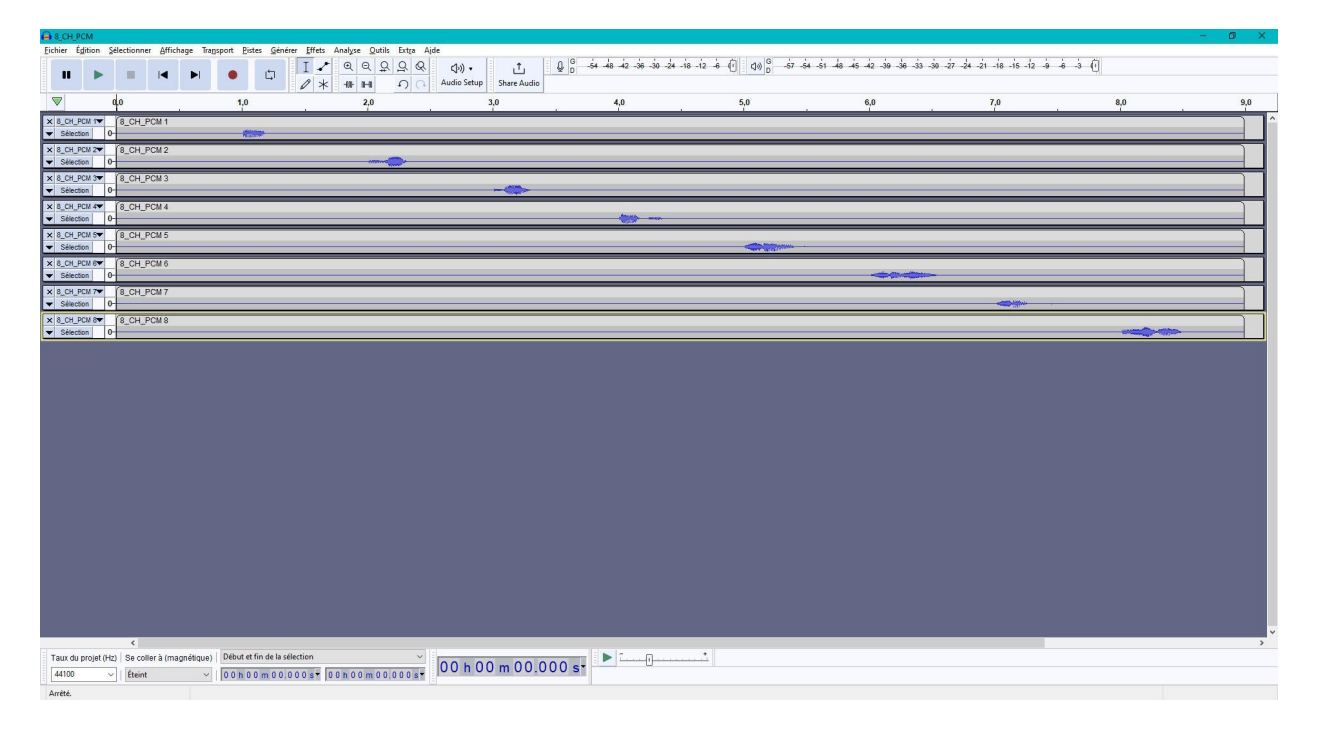

2. Une fois le mix établi, aller dans le menu <code>Fichier</code>  $\rightarrow$  <code>Exporter</code>  $\rightarrow$  <code>Exporter</code> en  $_{\it WAV}$ 

| Fichier Édition Sélectionner Affichage                              | e Transport Pistes Générer                                                                                 | Effets Analyse Outils I |  |  |  |
|---------------------------------------------------------------------|----------------------------------------------------------------------------------------------------|-------------------------|--|--|--|
| NouveauCtrl+NOuvrirCtrl+OFichiers récents>FermerCtrl+W              |                                                                                                    | I ✔ @ @ Q Q             |  |  |  |
| Sauvegarder le projet >                                             |                                                                                                    |                         |  |  |  |
| Exporter >                                                          | Exporter en MP3                                                                                            | =                       |  |  |  |
| Importer >                                                          | Exporter en WAV                                                                                            |                         |  |  |  |
| Mise en page<br>Imprimer<br>Quitter Ctrl+Q                          | Exporter en OGG<br>Exporter l'audio Ctrl+Shift+E<br>Exporter l'audio sélectionné<br>Exporter les marqueurs |                         |  |  |  |
| × 8_CH_PCM 5     ✓ 8_CH_PCM 5     ✓ Sélection 0-                    | Export multiple Ctrl+Shift+L<br>Exporter en MIDI                                                           |                         |  |  |  |
| × 8_CH_PCM 6           8_CH_PCM 6            ▼ Sélection         0- |                                                                                                    |                         |  |  |  |
| x 8_CH_PCM 7▼ 8_CH_PCM 7<br>▼ Sélection 0-                          |                                                                                                    |                         |  |  |  |
| × 8_CH_PCM 8▼ 8_CH_PCM 8<br>▼ Sélection 0-                          |                                                                                                    |                         |  |  |  |

3. Entrer le nom de votre fichier et s'assurer que l'option *Encodage* est paramétrée sur *Signed 16-bit PCM*.

| Enregistrer <u>d</u> ans :                                | Mesure Crosstalk                                                                                                    |                    | ~ G 🜶 | 📂 🛄 <del>-</del>          |       |  |                 |
|-----------------------------------------------------------|----------------------------------------------------------------------------------------------------|--------------------|-------|---------------------------|-------|--|-----------------|
| Accès rapide<br>Bureau<br>Bibliothèques<br>Ce PC<br>Çe PC | Nom<br>Channel1.wav<br>Channel2.wav<br>Channel3.wav<br>Channel3.wav<br>Channel5.wav<br>Channel6.wav<br>Channel6.wav<br>Channel8.wav<br>Channel8.wav<br>Channel8.Freq.wav | N°                 | Titre | Interprètes ayant p       | Album |  |                 |
|                                                           | Nom du fichier : BCH F<br>Type : WAV (M                                                                                                    | CM.wav<br>crosoft) |       |                           |       |  | jistrei<br>uler |
| Options de for                                            | mat                                                                                                    |                    | Enc   | odage : Signed 16-bit PCM | ~     |  | ?               |

4. Dans la fenêtre Options de mixage avancées, paramétrer l'option Canaux de sortie sur 8 et s'assurer que chaque piste du projet soit affectée à un canal de sortie différent.

| Options de mixage avancées                                          | × |
|---------------------------------------------------------------------|---|
| 8_CH_PCM 1         Canal : 1           8_CH_PCM 2         Canal : 2 |   |
| 8_CH_PCM 3 Canal: 3                                                 |   |
| 8_CH_PCM 4 Canal : 4 8_CH_PCM 5 Canal : 5                           |   |
| 8_CH_PCM 6 Canal : 6                                                |   |
| 8_CH_PCM 7         Canal : 7           8_CH_PCM 8         Canal : 8 |   |
| Canaux de sortie : 8                                                |   |
| Valider Annuler                                                     | ? |

5. Passer l'écran de modification des balises de métadonnées et valider l'enregistrement du fichier.

## **Configuration du lecteur**

Dans le paramétrage *Paramètre Système* → *Son* du lecteur, s'assurer que :

- le paramètre Son surround et multicanal soit configurer sur Automatique,
- le paramètre Sortie audio numérique soit configurer sur PCM.